## Step 1:

,

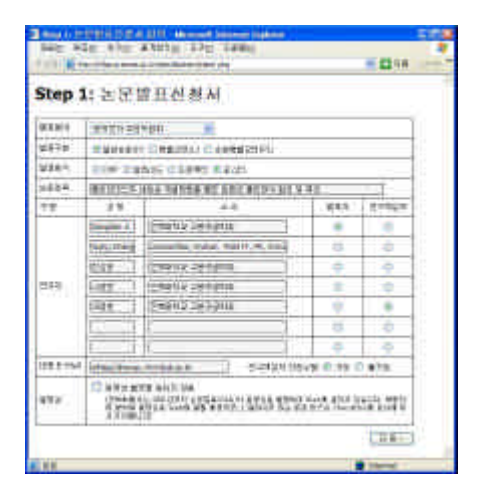

(

•

Step 2:

.

|              | In a new sector sector se                                                                                                    |
|--------------|----------------------------------------------------------------------------------------------------|
| Telephone I. | The second second secon |
| nats Three   | Reserved and and a second difference of the second                                                                                                    |
| this         | Reserved and the second second and the second second secon |
| rate         | INE 3                                                                                                    |
| 100          | HERBIT ART THE CONTRACTOR AND AND AND AND AND AND AND AND AND AND                                                                                                    |
|              | (2007) 340                                                                                                    |

,

•

,

. (

)

Step 3:

.

•

,

가) Step 4 :

.

/

"

| ting to 3  | I = 210 Hauptert beiment tagterer                                                                                                    |                                  |
|------------|----------------------------------------------------------------------------------------------------|----------------------------------|
|            | Di ani antra dana dan                                                                                                    | -                                |
| tep :      | 3: 조米 인 여<br>에너희 또 한 100 가지 가지 않았다. 지지 않아 아이 아이가 하나 하는 것<br>2010 이 이 아이는 아이 가지 않았다. 지지 않아 가지 않아 아이는 것<br>En UT America State State States America State<br>UT 2010 Nov Print State States, Company, France State State<br>UT 2010 Nov Print States Print States States States States<br>Nov Print States Print States States States States States States<br>Nov Print States Print States States States States States States<br>Nov Print States Print States Print States Print States Print States Print Print | ekseltik it<br>jale tepe<br>jare |
| #          |                                                                                                    |                                  |
|            | $\begin{array}{c c c c c c c c c c c c c c c c c c c $                                                                                                    |                                  |
| _          |                                                                                                    |                                  |
| 9044)<br>1 |                                                                                                    | 11                               |
|            |                                                                                                    | 10                               |
|            | (1998-1)                                                                                                    | CR#+                             |
|            |                                                                                                    |                                  |

| ren Star avur B                                                                                                    | 1413a) 2200                                                                                                    | 1496           | 84                                                                                                    | 116                                    |
|----------------------------------------------------------------------------------------------------|----------------------------------------------------------------------------------------------------|----------------|----------------------------------------------------------------------------------------------------|----------------------------------------|
| Step 4: 0121 5                                                                                                    | 6.21                                                                                                    |                |                                                                                                    |                                        |
| attain ann is atain<br>a' tain a' tainea                                                                                                    | i wat                                                                                                    | ANAT COLOR     |                                                                                                    | 1.11                                   |
| <ul> <li>Markin Lastre de<br/>Inde Assault (Markin)</li> <li>Marking (Markin)</li> <li>Marking (Markin)</li> <li>Marking (Markin)</li> <li>Marking (Markin)</li> <li>Marking (Markin)</li> <li>Marking (Markin)</li> </ul> | THE MARKS BUT<br>THE AVENUE AND AND AND AND AND AND AND AND AND AND                                                                                                    |                |                                                                                                    | gord<br>Bile:<br>Ct.<br>Lile:<br>Lile: |
| ******                                                                                                    | ACTIC ST                                                                                                    | 241 644        | 4.68.2.48                                                                                                    | 1                                      |
|                                                                                                    | ial line Berl                                                                                                    | 214 104 108 T  |                                                                                                    |                                        |
| Arrest Photos (Pec)                                                                                                    | W12                                                                                                    | eren O Bairran | 100 miles (100 miles (                                                                                                    |                                        |
| and a second                                                                                                    | the second is                                                                                                    |                | on nas                                                                                                    |                                        |
|                                                                                                    |                                                                                                    |                | wales Borestal<br>(+ sol status to<br>white Based of<br>(+ sol status to<br>(+ sol status to<br>(+ sol status)<br>(+ sol status)<br>(+ sol s | 43.                                    |
|                                                                                                    | Ulas                                                                                                    |                |                                                                                                    | ł.                                     |
| inter 11 Diving +1                                                                                                    | 29 100 10                                                                                                    | -              | * X CHE                                                                                                    | -1                                     |
|                                                                                                    | 20 10 14                                                                                                    | -              | * X 0 14                                                                                                    | -                                      |
| Barris Britsminn and                                                                                                    | antwite.                                                                                                    | 10010          | 10 1 012                                                                                                    | -                                      |
| Contraction of the second second                                                                                                    | and the second second se |                |                                                                                                    |                                        |
| 10010 Pr. 22.00 - 1                                                                                                    | 1.062                                                                                                    | 5478 11 2      |                                                                                                    |                                        |

"

## Step 5:

.

"

,,

Stary's 214 21 2012 - Margaell Internal England - Diago 2022 - 2023 - 2027 Aug. 2020 - 2022 - 2115 La (3) 🖬 Step 5: 입력값 확인 #IEHO HEROF ##9184 VALUE WATE **新新教**社 (1878) ANY AND A LOUGH ANY NAMES OF SHEER STREET, BORNESS Displan Littleng, 2002/01 Jackgeng, Alleg Ang Geng, 2002/01 Jackgeng, Alleg Ang Geng, 2002 (1997 Backgeng), Backgeng, Backgeng, Market Mark, 2004 Market Market Backgeng, Market Market Backgeng, Market Backgeng, Market Backgeng, Market 27A NET Tietatie L? 2749 HEE 新新士 OFFICE PROCESSION DRY OBSER IN BROKEPICK BUSIN 822 - 25KEN KUI 83 V 827 234 805 플라이비드의 제국은 특징방법을 통한 관중성 플라이셔 당성 및 특성 Deside & Asso Dave 1998, 998, 1988 g brit it an an it is the start Tradit Control for which the William William (2004) 2017 Class Independent of the start Parent Parent

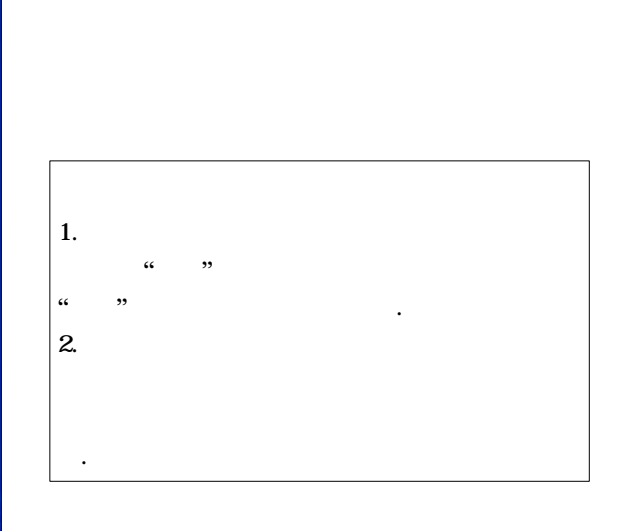

"

.

,,

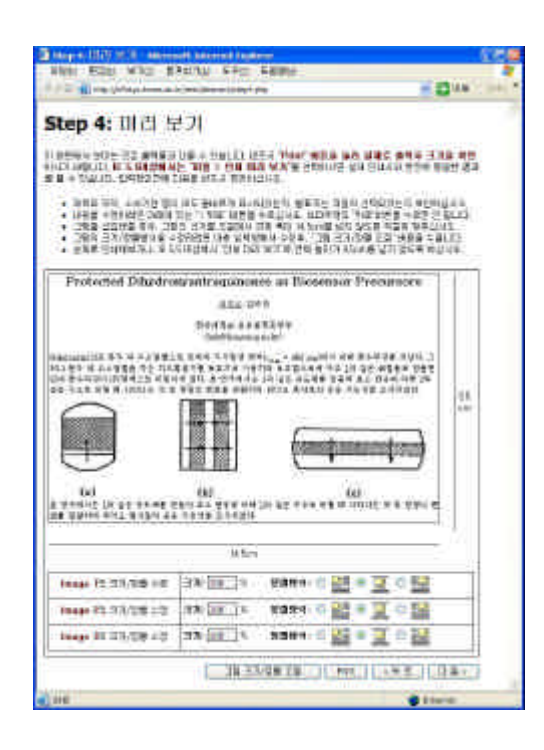

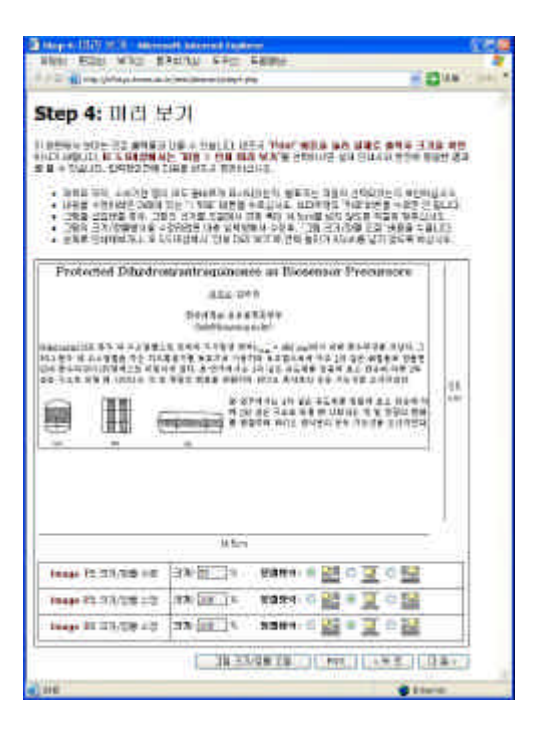